FlowView<sup>※1</sup>の簡単使用方法

センサ外観

本血流量センサのソフト(FlowView)によって、基本的な血流量信 号等のデータをブルーツースでパソコンに送信し、パソコン上でデー タのグラフ表示およびデータの保存ができます。 また、オプションとして、レーザパルス駆動やデータの直接SDメモ リ保存、アクチュエータ駆動命令機能を追加することができます。 FloViewソフトには、日本語版と英語版があります。このマニュアル で使用しているのは日本語版です。

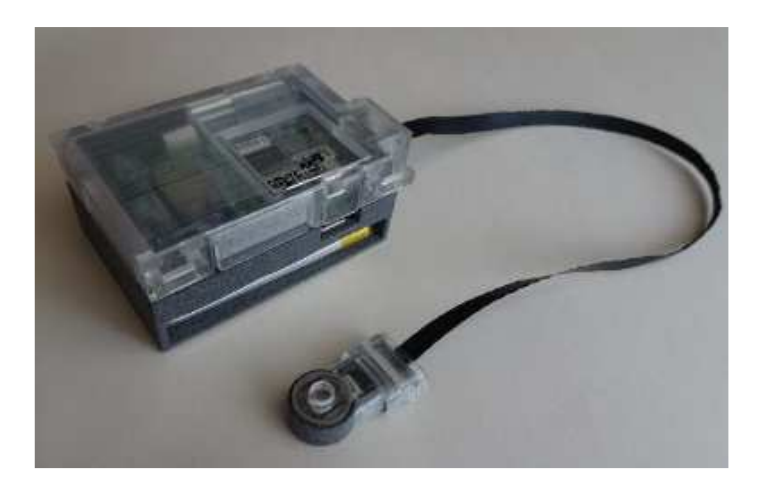

※1 ヒコラボラトリ社作成の血流量センサ用ソフト

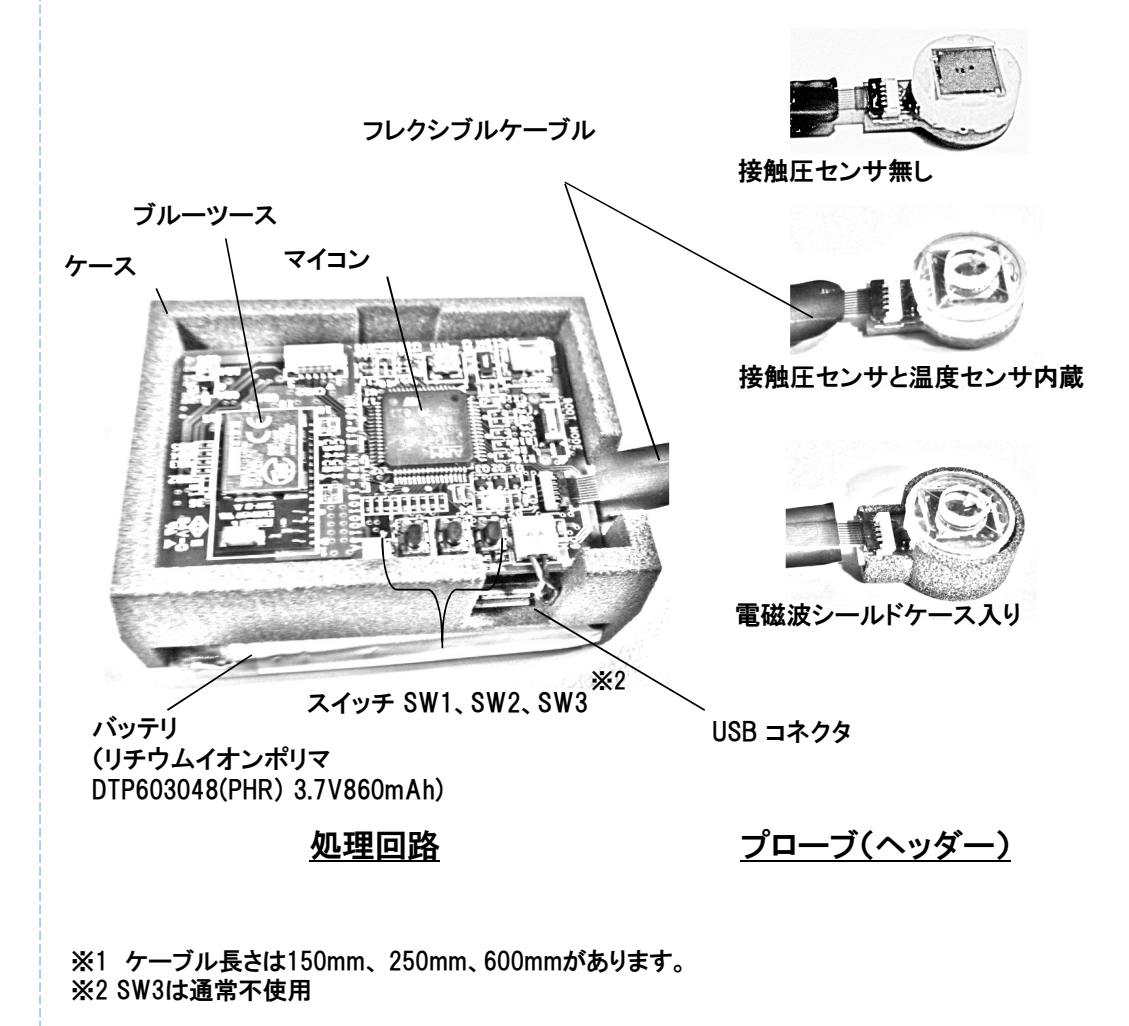

-i-

#### 接触圧センサ内蔵血流量センサを使用時の注意点

接触圧測定の意義は測定部位での血流量の変化が接触圧の変化に基づくものでないことを確かにすることです。接触圧内蔵の血流量センサの取り扱いには次の4点に注意が必要です。

1. センサよって、接触圧が増大したときに正(図b)、あるいは負(図a)に変化する場合があります。

2. 接触圧を一定にするなどの制御を行うには、センサの固定や装着に工夫が必要です。

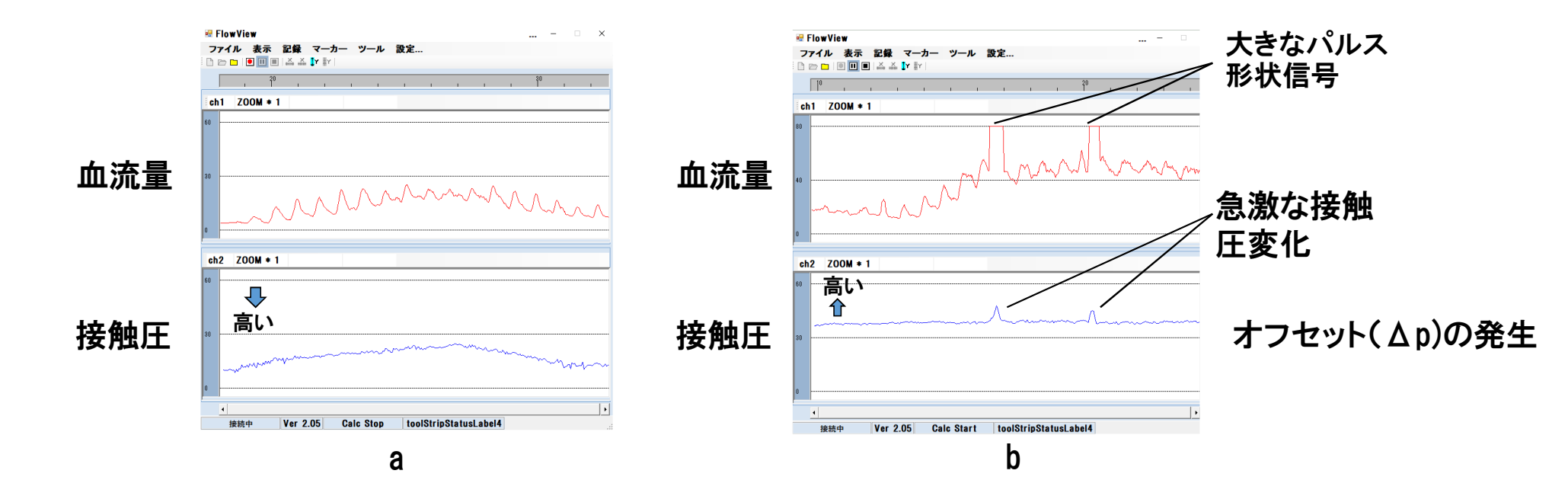

# 温度センサのみ付き血流量センサ使用時の注意点

同じ装着状態での血流量の変化を測定する際には問題ないが、血流量が接触圧により変化することから、装着状態が異なる場合には、測定の再現性に欠けることから注意を要する。

装着状態が異なる場合における再現性の高い血流量測定を行う対処法(例)

例1 両面粘着付きドーナツ形状シートを貼って装着

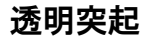

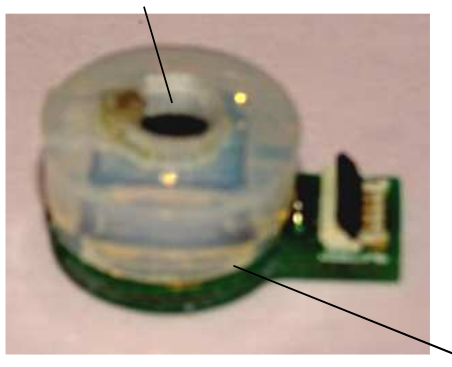

ドーナツ形両面粘着シート

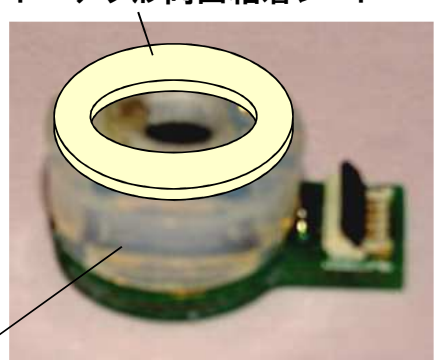

温度センサのみ付き血流量センサ

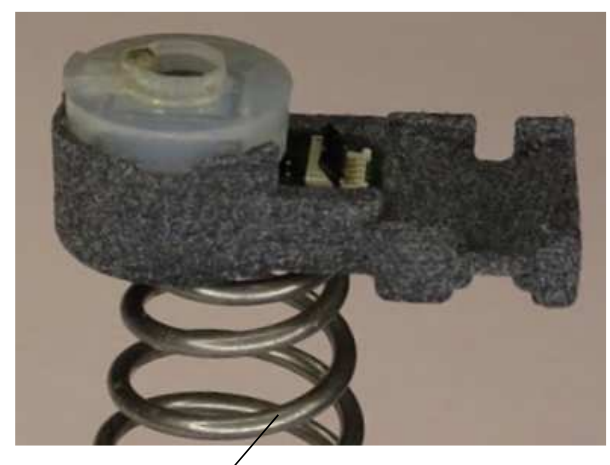

バネ

例2 バネ等で一定圧で押さえて装着

FlowViewソフトのインストール

Flow View フォルダをパソコンにコピする。

# 初期設定

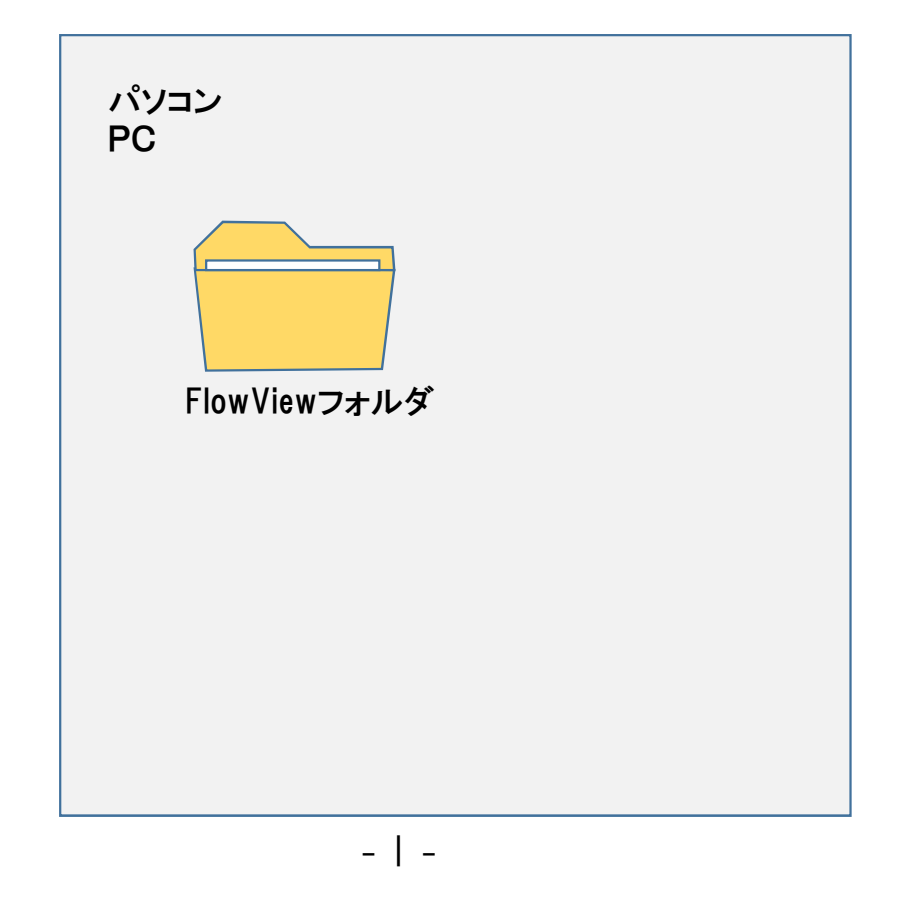

#### USB充電

ブルーツース通信

#### USB充電すると、青LEDが点灯し、充電が完了すると消灯します。

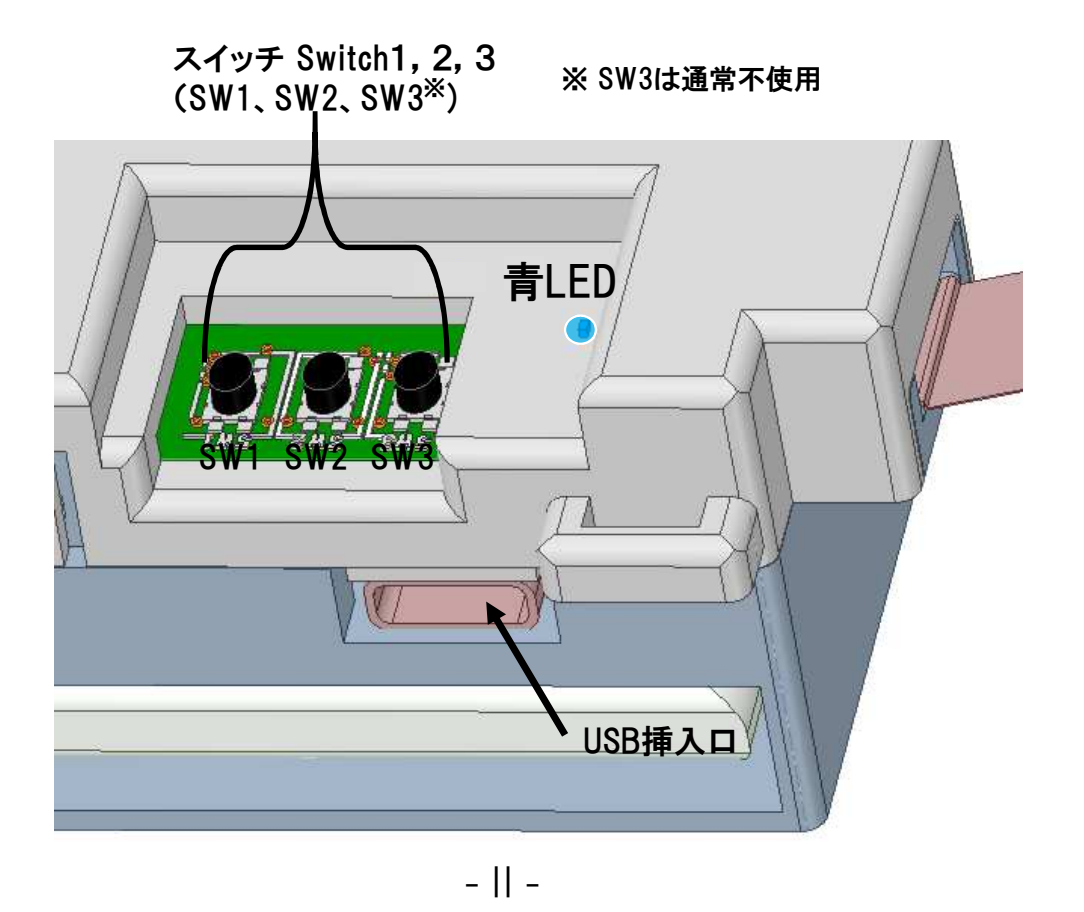

付属のブルツースモジュールをパソコンにUSBケーブル(ブルーツースモジュー ル側はタイプCのUSB)を用いて接続すると、シリアルドライバーが組み込まれ、 COMポート(ポート名:CH340)ができます。そのCOM番号はコントロールパネルの デバイスマネージャで見ることができます。

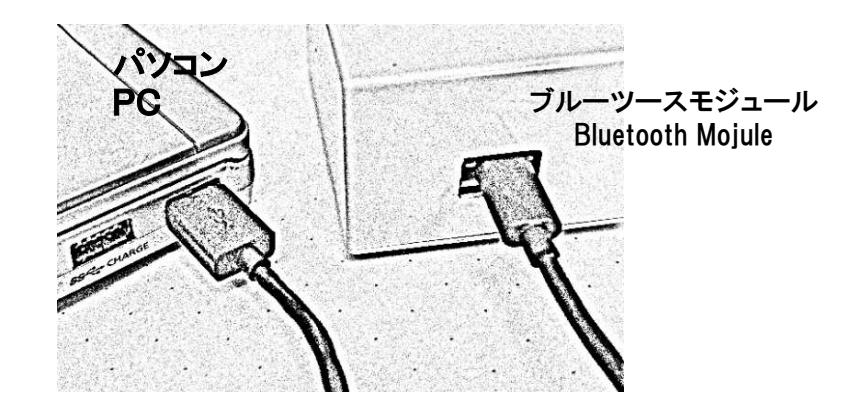

※ 通常は、ブルーツースモジュールのドライバーはWindowsにて自動的にイン ストールされます。Updateしてもインストールされない場合には、同梱の 「CH341SER.ZIP」のファイルを開封してください。

#### ブルーツースのポート番号XXの確認

をクリック→「Windowsシステムツール」をクリック→「コントロールパネルをクリック」→「ハードウェアーとサウンド」をクリック→「デバイスマネージャー」をクリック→「ポート(COMとLPT)」をクリックし、CH340(COMxx)を表示させ、ポート番号xxを得ます。

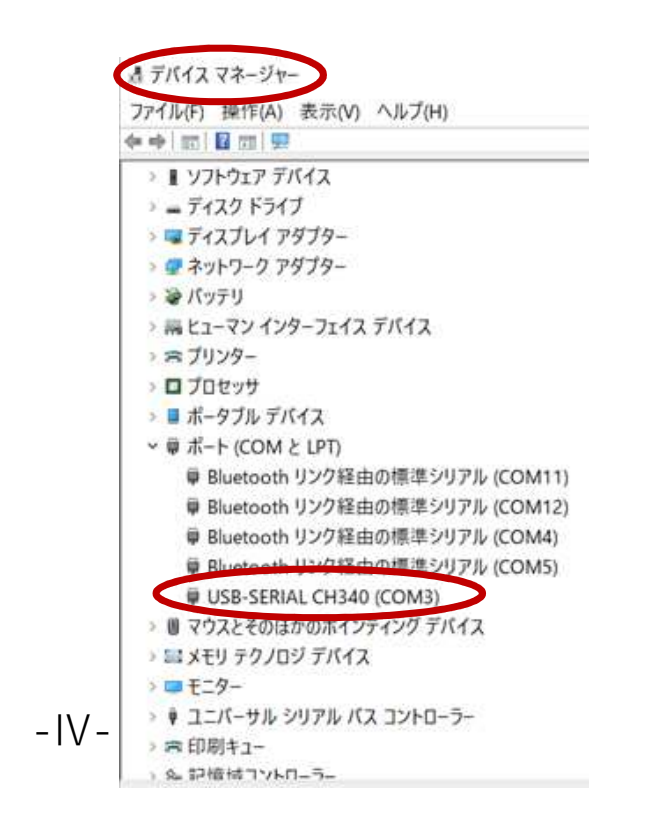

#### FlowViewソフト起動

パソコンのFlowViewファイルをクリックするとFlowView画面が表示されます。

| FlowView2.15     |           |             |       |  |  |  |
|------------------|-----------|-------------|-------|--|--|--|
| 名前               | 更新日時      | 種類          | サイズ   |  |  |  |
| III FlowView.exe | 2021.02.0 | Application | 280KB |  |  |  |
| FlowView.pdb     | 2021.02.0 | Application | 280KB |  |  |  |
| ▼ Marker 1.ico   | 2021.02.0 | Application | 280KB |  |  |  |
|                  |           |             |       |  |  |  |
|                  |           |             |       |  |  |  |
|                  |           |             |       |  |  |  |
|                  |           |             |       |  |  |  |

- V -

# 温度センサのみ付き血流量センサ使用時の注意点

同じ装着状態での血流量の変化を測定する際には問題ないが、血流量が接触圧により変化することから、装着状態が異なる場合には、測定の再現性に欠けることから注意を要する。

装着状態が異なる場合における再現性の高い血流量測定を行う対処法(例)

例1 両面粘着付きドーナツ形状シートを貼って装着

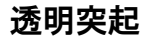

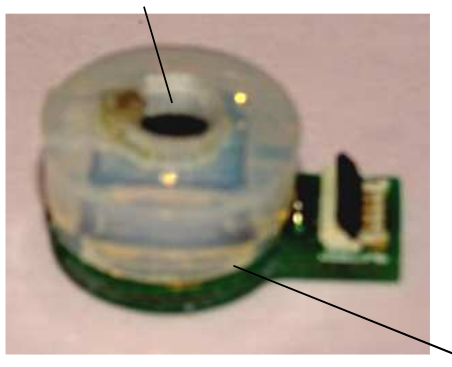

ドーナツ形両面粘着シート

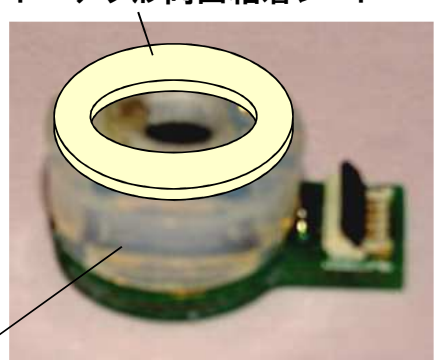

温度センサのみ付き血流量センサ

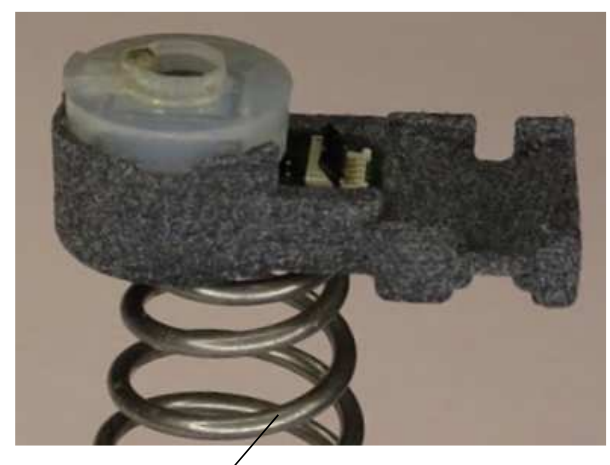

バネ

例2 バネ等で一定圧で押さえて装着

ブルーツース接続設定(1)

ブルーツース接続設定(2)

#### まず、最初に、「設定」の「通信設定」をクリックします。

| E Flow View        |                                          |
|--------------------|------------------------------------------|
| ファイル 表示 記録 マーカー    | 設定g                                      |
|                    | ファイル保存       通信設定       パラメータ       移動平均 |
| 切断   Wait Push Key | Init                                     |

次に、「Microchipモジュール」を選択し、ポートでCOMのNo.を選び、ボード レート115200を選択します。

| FlowView                                          |
|---------------------------------------------------|
| ファイル 表示 記録 マーカー 設定                                |
| 🗅 🖻 💷 💷 👗 🚣 💵 🖭 🔽 🔍 BLUETOOTH                     |
|                                                   |
| ■ 通信設定                                            |
| ○ Bluegigaモジュール                                   |
| ○ 太陽誘電モジュール                                       |
| Microchipモジュール                                    |
| ○ シリアルポート                                         |
| ┌──シリアルポート設定 ──────────────────────────────────── |
|                                                   |
|                                                   |
|                                                   |
| <b>0</b> K キャンセル                                  |
|                                                   |
|                                                   |
|                                                   |
|                                                   |

# データ保存先のフォルダ指定(1)

「設定」では、通信設定に加えて、データの保存先や移動平均の設定もでき ます。データ保存先を指定するには、「ファイル保存」をクリックします。

# データ保存先のフォルダ指定(2)

#### 保存先フォルダを指定して「OK」をクリックします。

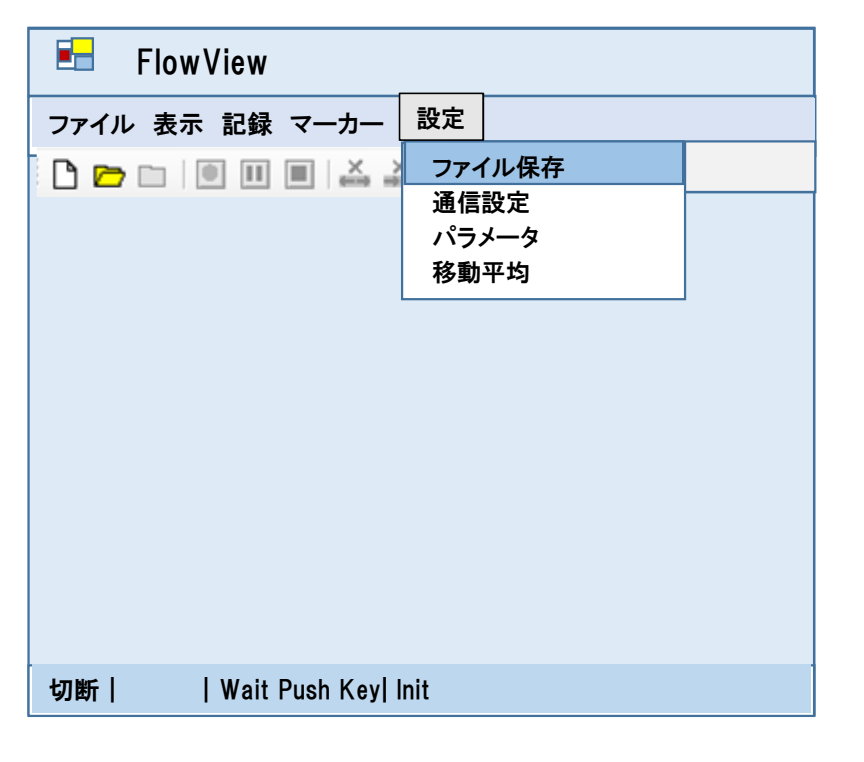

| <b>1</b> |               |            |         |  |
|----------|---------------|------------|---------|--|
|          | ■ ファイル保存      | - 🗆        | x       |  |
| File V   | 保存先フォルダー      | C¥Users¥Ov | vner¥xx |  |
|          |               | 0 K        | キャンセル   |  |
|          |               |            |         |  |
|          |               |            |         |  |
|          |               |            |         |  |
|          |               |            |         |  |
|          |               |            |         |  |
|          |               |            |         |  |
| 切断       | Wait Push Key | /  Init    |         |  |

移動平均の設定(1)

移動平均をする場合には、「移動平均」をクリックします。

# 移動平均の設定(2)

移動平均したいパラメータを選択し、移動平均サンプル数を入力します。通 常、サンプル数が1になっており、例え指定しても移動平均はされません。2 以上のサンプル数で、移動平均されます。以下の例では「接触圧」をサンプ ル数10で移動平均する場合を示しています。

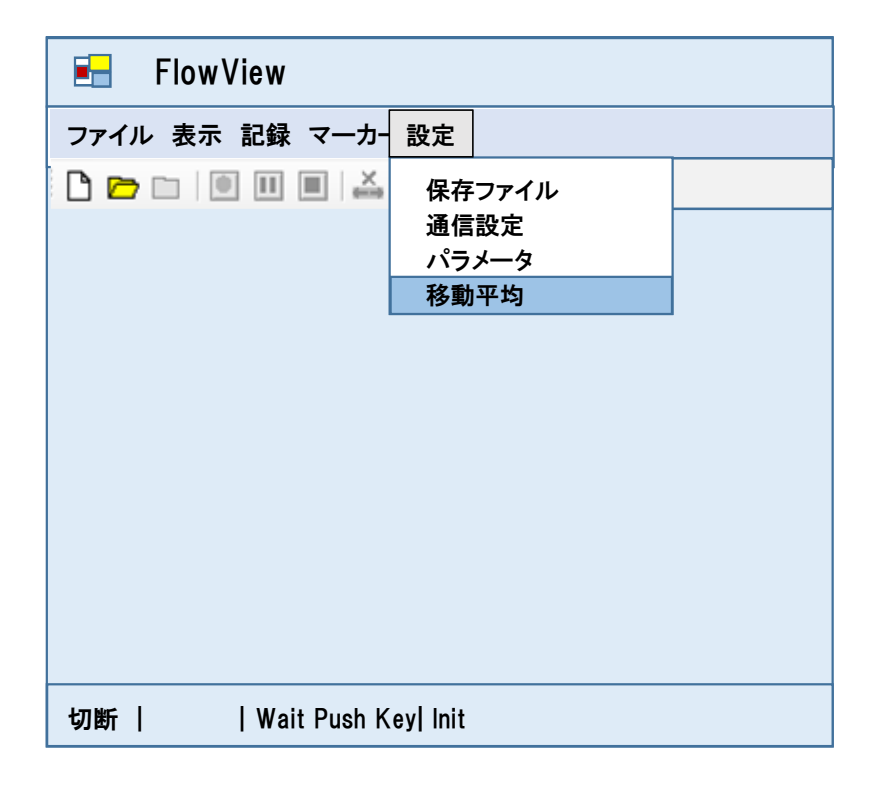

|        | 🖬 移動平均 🛛 🛛 🛛        |  |
|--------|---------------------|--|
| File V | 移動平均サンプル数           |  |
| D c    | 血流量 15              |  |
|        | レ 圧力 <u>6</u>       |  |
|        |                     |  |
|        |                     |  |
|        |                     |  |
|        | 0 K キャンセル           |  |
| L      |                     |  |
|        |                     |  |
|        |                     |  |
|        |                     |  |
|        |                     |  |
| 切断     | Wait Push Key  Init |  |

- X -

-XI-

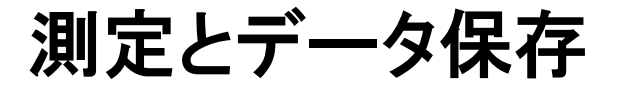

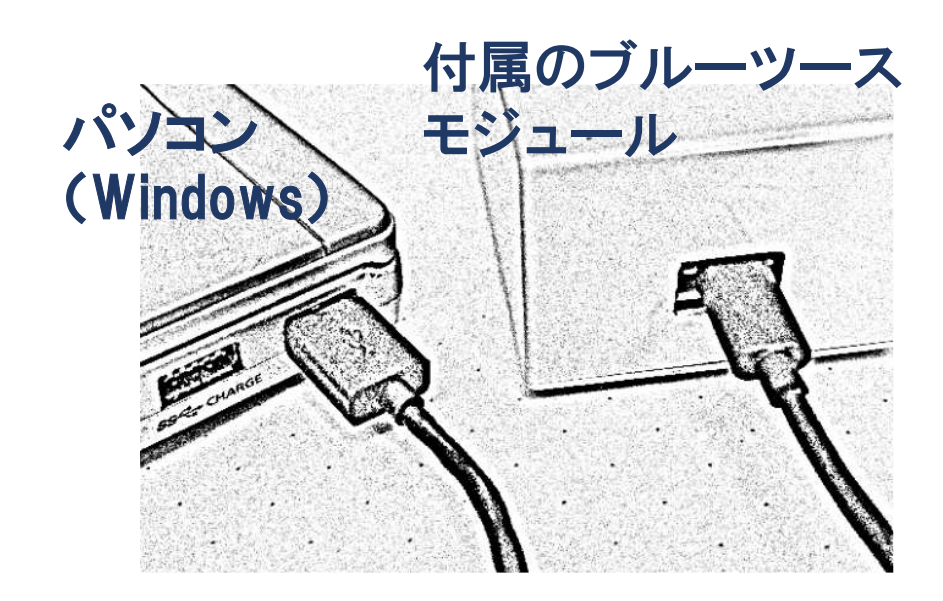

-1-

ブルーツース起動

FlowViewソフト起動

演算処理回路の中央スイッチSW2を長押しするとブルーツース送信開始。緑 LED等が点灯。一番右の赤いLEDが1Hzで、緑LEDの隣の黄LEDが高速に点滅 します。

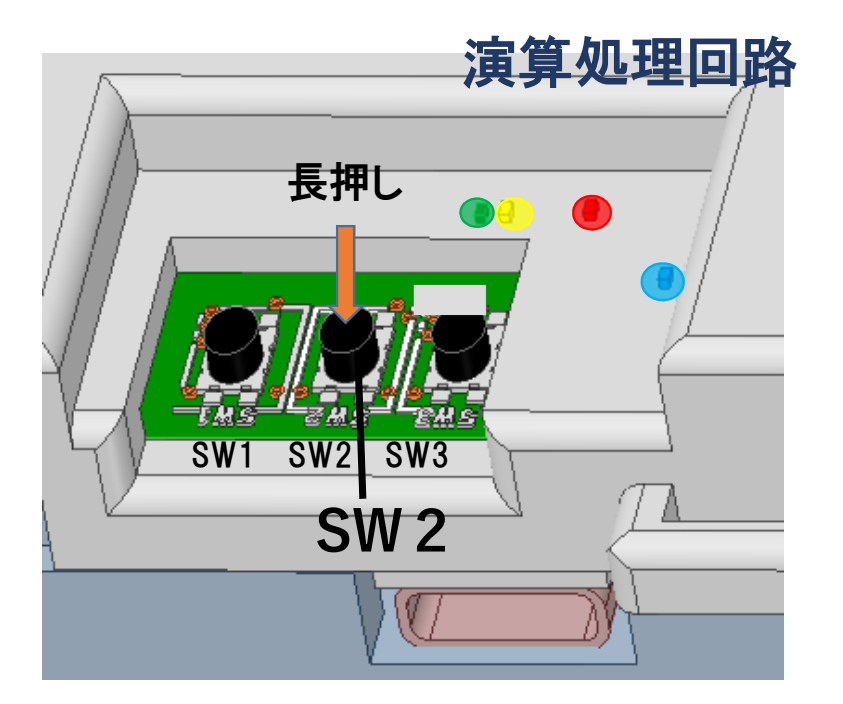

※緑LEDが点灯~50%デューティ点滅している間はブルーツース送 信が可能であるが、1Hzより速い点滅の場合は充電が必要。 パソコンのFlowViewファイルをクリックするとFlowView画面が表示されます。

| 💳 FlowViewE3.15  |           |             |       |  |  |  |
|------------------|-----------|-------------|-------|--|--|--|
| 名前               | 更新日時      | 種類          | サイズ   |  |  |  |
| III FlowView.exe | 2021.02.0 | Application | 280KB |  |  |  |
| 🗌 Flow View.pdb  | 2021.02.0 | Application | 280KB |  |  |  |
| ▼ Marker 1.ico   | 2021.02.0 | Application | 280KB |  |  |  |
|                  |           |             |       |  |  |  |
|                  |           |             |       |  |  |  |

-3-

-2-

FlowViewファイルを開く

#### パソコンFlowViewファイルの「新規」をクリックします。

| E F    | lowV          | iew    |          |          | -           |     | x |
|--------|---------------|--------|----------|----------|-------------|-----|---|
| ファイル   | 表示 討          | 記録     | マーカー     | 設定       |             |     |   |
| 新規     |               |        |          | X Y Y    | Microchipモジ | ュール |   |
| 開く     |               |        |          | 100 M 10 | •           |     |   |
| 閉じる    |               |        |          |          |             |     |   |
| テキストエク | <b>フ</b> スポート |        |          |          |             |     |   |
|        |               |        |          |          |             |     |   |
|        |               |        |          |          |             |     |   |
|        |               |        |          |          |             |     |   |
|        |               |        |          |          |             |     |   |
|        |               |        |          |          |             |     |   |
|        |               |        |          |          |             |     |   |
|        |               |        |          |          |             |     |   |
|        |               |        |          |          |             |     |   |
|        |               |        |          |          |             |     |   |
|        |               |        |          |          |             |     |   |
| 切断     | ٧             | Vait P | Push key | Init     |             |     |   |

「新規測定設定」がポップアップ

ブルーツースの接続が成立すると、ブルーツースが接続され、「新規測定設定」がポップアップされます。「ヘッダ情報」を選択し、担当者やコメントがあれば記入し、「OK」をクリックします。

| 🖅 Flow View                                           |     |  |  |  |  |  |  |
|-------------------------------------------------------|-----|--|--|--|--|--|--|
| ■ 新規測定設定 ー □ x                                        |     |  |  |  |  |  |  |
| ヘッダ情報 測定データ設定                                         | ュール |  |  |  |  |  |  |
| 担当<br>コメント<br>フリーラン ●<br>プリセットタイム ○ 00:00:00          |     |  |  |  |  |  |  |
| プリセットタイム 00:00:00<br>2019年12月24日 ▼<br>○K キャンセル<br>Log |     |  |  |  |  |  |  |
|                                                       |     |  |  |  |  |  |  |
| 接続中   Ver4.01   Connected   Rx AOK                    |     |  |  |  |  |  |  |

-4-

-5-

#### 測定データ設定

「測定データ設定」をクリックし、測定データとカラーを選択します。また、場合 によっては最大値、最小値を変更します。設定が終わったら、「フラッシュ保存」、 続けて、「OK」をクリックします。すると、「Data File」がポップアップされますの で、「OK」をクリックします。

| ▶ 新規測定設定                        |                   | - 0            | x |    |
|---------------------------------|-------------------|----------------|---|----|
| ヘッダ情報 測定データ                     | 設定                |                |   |    |
| チャンネル 測定データ                     | カラー 最大値 最小値       | (Interval(kms) |   | le |
| CHI<br>血流量 ml/min<br>CH2 压力 kpa |                   | 20             |   |    |
| CH3 温度℃                         | ▼ <b>50</b> 0     | 50 <b>•</b>    |   |    |
| CH4                             |                   | ▲<br>▼         |   |    |
| CH6                             |                   |                |   |    |
|                                 |                   | フラッシュ保存        |   |    |
|                                 |                   |                |   |    |
| 2019年12月24日                     |                   |                |   |    |
| OK キャンセル                        |                   |                |   |    |
| Log                             |                   |                |   |    |
|                                 |                   |                |   |    |
| <b>接続中 Ver4.01 </b>             | Connected   Rx AC | Ж              |   |    |

#### 移動平均設定のチェック(1)

測定の前に、移動平均を開いてください。

| ノアイル 衣示 記             | 録 マーカー           | 設定     |                              | _    |      |
|-----------------------|------------------|--------|------------------------------|------|------|
| 🗅 🗁 🗀 i 🔟 i           |                  | 保存ファイル |                              |      |      |
|                       |                  | 通      | 信設定                          |      |      |
| ht 血流量 ml/min         | 700M 1           | バ      | ミラメータ                        |      |      |
|                       |                  | 移      | 動平均                          |      | _    |
|                       |                  |        |                              |      |      |
|                       |                  |        |                              |      |      |
|                       |                  |        |                              |      | 1111 |
|                       |                  |        |                              |      |      |
| <sub>ch2</sub> 圧力 kPa | 200M 1           |        | 14711 - 2014-011 - 1417-0111 | <br> |      |
| ch2 圧力 kPa            | 200M 1           |        |                              |      |      |
| ch2 圧力 kPa            | 200M 1           |        |                              |      |      |
| ch2 圧力 kPa            | 200M 1           |        |                              |      |      |
| ch2 圧力 kPa            | Z00M 1<br>Z00M 1 |        |                              |      |      |
| ch2 圧力 kPa            | Z00M 1           |        |                              |      |      |

-7-

### 移動平均設定のチェック(2)

#### 移動平均のチェックをしてください。ソフトを閉じない限り、次の測定ではこの 移動平均設定のチェックは必要gありません。

| File V | 移動平均       X         レ血流量       15         レ血流量       15         レエカ       6         AC平均       1         DC平均       1         DC平均       1         DC平均       1         DC平均       1         DC平均       1         DC平均       1         DC平均       1         DK       キャンセル |  |
|--------|----------------------------------------------------------------------------------------------------|--|
| 切断     | Wait Push Key  Init                                                                                                    |  |
|        | - 8 -                                                                                                    |  |

#### 記録(測定)開始<sup>※2</sup>

「記録」、続けて「記録開始」をクリックすると、レーザ発振し、データのグラフ表 示が開始されます。 ※2測定時はUSB充電をしないで下さい。モバイルバッテリの接続は問題ありま せん。

| Flow Vi                                           | ew                                 | - 🗆                |
|---------------------------------------------------|------------------------------------|--------------------|
| ファイル 表示                                           | 記録 マーカー 設定<br>記録開始<br>記録中断<br>記録停止 | Microchipモジュー<br>ル |
| ch1 血流量 ml/r                                      | nin ZOOM 1                         | MMM                |
| ch2 庄力 kPa<br>128                                 | ZOOM 1                             |                    |
| <sup>9</sup><br>ch <u>3</u> 温度℃<br><sup>129</sup> | ZOOM 1                             |                    |
| 。<br>◀<br>接続中   Ver4.(                            | D1   Connected   Rx A              | .0К                |

# 記録停止

### テキストエキスポート

「記録停止」をクリックすると、レーザ発振が停止し、測定が終了します。

| Flow V                                        | liew              | - 🗆 x                                                                                                    |
|-----------------------------------------------|-------------------|----------------------------------------------------------------------------------------------------|
| ファイル 表示                                       | 記録 マーカー           | 設定                                                                                                    |
|                                               | 記録開始              | 🍒 🛐 🛐 Microchipモジュール                                                                                                    |
|                                               | 記録中断              |                                                                                                    |
|                                               | 記録停止              |                                                                                                    |
| ch1 血流量 ml/                                   | min ZOOM 1        |                                                                                                    |
| 120<br>60 ~~~~~~~~~~~~~~~~~~~~~~~~~~~~~~~~~~~ | manh              | Anthen Anthen An |
| ch2 圧力 kPa                                    | ZOOM 1            |                                                                                                    |
| ch3 温度 ℃ Z                                    | 00M 1             |                                                                                                    |
| ◀<br>接続中   Ver4.0                             | 1   Calc Stop   R | x AOK                                                                                                    |

テキストエキストポートすることによってテキストファイが時系列データを環境 設定で設定したファイルの下に作成されます。また、Flow Viewを開いた後、バイ ナリデータ(datデータ)で記録した保存データを開くことによって記録データをグ ラフ表示できます。

| Flow Viev          | V                                      | - 🗆 x                                   |
|--------------------|----------------------------------------|-----------------------------------------|
| ファイル 表示            | 記録 マーカー 設定                             |                                         |
| 新規                 | ■   Ă Ă IIY #Y   -                     | Microchipモジュール                          |
| 開く                 |                                        |                                         |
| 閉じる                | )OM 1                                  |                                         |
| 👖 テキストエクスポー        |                                        |                                         |
| 60 martine         | h Anh Anh Anh                          | Mahhh                                   |
| ch2 圧力 kPa         | ZOOM 1                                 |                                         |
| 129                |                                        |                                         |
| 50                 |                                        |                                         |
| 0                  |                                        |                                         |
| <sub>ch3</sub> 温度℃ | ZOOM 1                                 |                                         |
| 120                | ~~~~~~~~~~~~~~~~~~~~~~~~~~~~~~~~~~~~~~ | ~~~~~~~~~~~~~~~~~~~~~~~~~~~~~~~~~~~~~~~ |
| 50                 |                                        |                                         |
|                    |                                        | •                                       |
|                    | Calc Stop   Rx AOK                     |                                         |

-10-

-11-

### FlowViewを閉じる

#### 保存先データフォルダ

FlowViewの画面を閉じるには「ファイル」の「閉じる」をクリックします.

| ファイル     表示     記録     マーカー     設定       新規<br>開く     IIIIIIIIIIIIIIIIIIIIIIIIIIIIIIIIIIII |
|--------------------------------------------------------------------------------------------|
| 新規<br>開く<br>閉じる<br>===================================                                     |
| 閉じる<br>=+z   z + z ポート<br>200M 1                                                           |
|                                                                                            |
|                                                                                            |
| " por hat hat hat hat hat hat hat had had had had had had had had had had                  |
| ۱ <u> </u>                                                                                 |
| - F 力 kPa 700M 1                                                                           |
|                                                                                            |
| 23                                                                                         |
| ia                                                                                         |
|                                                                                            |
| ch3 温度 ℃ ZOOM 1                                                                            |
| 128                                                                                        |
|                                                                                            |
| 50                                                                                         |
|                                                                                            |
|                                                                                            |
| 按结由   Var / 01   Cala Stan   Px / 0K                                                       |

テキストデータとdatデータのファイルを開くためには、フォルダ名の先頭が「D」 のフォルダをクリックします。

# FlowView2.15

| 名前              | 更新日時       | 種類          | サイズ   |
|-----------------|------------|-------------|-------|
| D20210208100908 | 2021.02.08 | File folder |       |
| 🔟 FlowView.exe  | 2021.02.0  | Application | 280KB |
| Flow View.pdb   | 2021.02.0  | Application | 280KB |
| log01.text      | 2021.02.0  | Application | 280KB |
| ▼ Marker 1.ico  | 2021.02.0  | Application | 280KB |
| 🗾 SigView.ini   | 2021.02.0  | Application | 280KB |

-12-

### テキストデータとバイナリデータ(datデータ)ファイル

#### ファイル名の添え字が「dat」がバイナリデータ(datデータ)で、「text」がテキスト データです。

|          |                  | 名前                               | 更新日時        | 種類            | サイズ  |  |  |  |
|----------|------------------|----------------------------------|-------------|---------------|------|--|--|--|
|          |                  | バイナリデータファイル dat ファイル             |             |               |      |  |  |  |
|          |                  | 🗴 data 202100203 221034.dat      | 2022.02.03. | DAT File      | 2KB  |  |  |  |
|          | $\left( \right)$ | 📔 data 202100203 2211231 CH1.txt | 2022.02.03  | Text Document | 11KB |  |  |  |
|          |                  | 📔 data 202100203 2211231 CH2.txt | 2022.02.03  | Text Document | 5KB  |  |  |  |
|          |                  | 📔 data 202100203 2211231 CH3.txt | 2022.02.03  | Text Document | 5KB  |  |  |  |
| テキストデーター | Į                | 📔 data 202100203 2211231 CH4.txt | 2022.02.03  | Text Document | 1KB  |  |  |  |
| ファイル     |                  | 📔 data 202100203 2211231 CH5.txt | 2022.02.03  | Text Document | 1KB  |  |  |  |
|          |                  | 📔 data 202100203 2211231 CH6.txt | 2022.02.03  | Text Document | 1KB  |  |  |  |
|          |                  | 📔 data 202100203 2211231 CH7.txt | 2022.02.03  | Text Document | 1KB  |  |  |  |
|          |                  | 🔲 data 202100203 2211231 CH8.txt | 2022.02.03  | Text Document | 1KB  |  |  |  |
|          |                  |                                  |             |               |      |  |  |  |

### 血流量のテキスデータの一例(時系列データ)(一例)

🥘 data\_20220121\_103057\_CH1.txt - 义モ帳

ファイル(F) 編集(E) 書式(O) 表示(V) ヘルプ(H) FlowView TEXT DATA FILE

DATE 2022/01/21 10:30:57 OPERATOR COMMENT CH1 Flow INTERVAL 20msec LOWER LEVEL 0.000000 UPPER LEVEL 50.000000 Moving average sample size n = 6 00:00:00.000 24.5 24.5 00:00:00.020 00:00:00.040 24.5 00:00:00.060 23.3 00:00:00.080 25.8 00:00:00.100 28.8 00:00:00.120 32.8 37.5 00:00:00.140 00:00:00.160 43.1 00:00:00.180 50.0 00:00:00.200 54.9 00:00:00.220 48.9 00:00:00.240 40.9 00:00:00.260 32.1 00:00:00.280 22.4 00:00:00.300 12.2 00:00:00.320 1.3 00:00:00.340 0.0 00:00:00.360 0.0 00:00:00.380 0.0

0.0

0.0

0.0

0.0

0.0

0.0

0.0

00:00:00.400

00:00:00.420

00:00:00.440

00:00:00.460

00:00:00.480

00:00:00.500

00:00:00.520

移動平均に使用したデータ数

-14-

-15-

# Logファイル

logデータはFlowView フォルダ内のファイルに保存されています(この例では log09のファイルに保存)。

#### マーカーの挿入

 ①測定中:「▼」あるいは「マーカー挿入」をクリック、マーカーリスト表示
 ②ファイル保存:マーカーデータも保存
 ③データファイルを開く時:マーカーを表示→マーカーリストの「TIME」をクリック するとマーカー位置に移動→グラフ表示部をクリックするとカーソルが移動

| <b>—</b> > | トFlow Viewフォル・ | ダ  |
|------------|----------------|----|
| 名前         | ^ 更新日          |    |
| $\square$  | FlowViewファイル   | IL |
|            | log 09         |    |
|            |                |    |
|            |                |    |
|            |                |    |
|            |                |    |

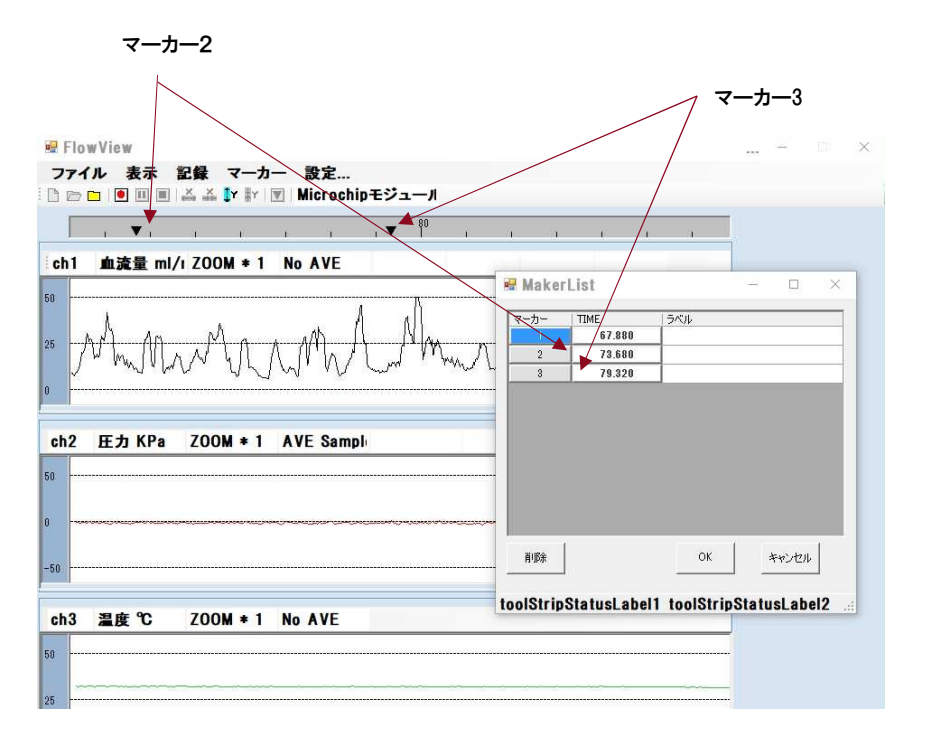

-16-

-17-

#### ブルーツースの停止

#### 長時間の測定

信号処理ボックスの向かって左のスイッチSW1を長押しするとブルーツースの送信が停止され、すべてのLEDが消灯します。

より長時間の測定は内部のバッテリを大容量にすることにより実現可能ですが、 大容量のモバイルバッテリをUSB接続することによっても実現できます。

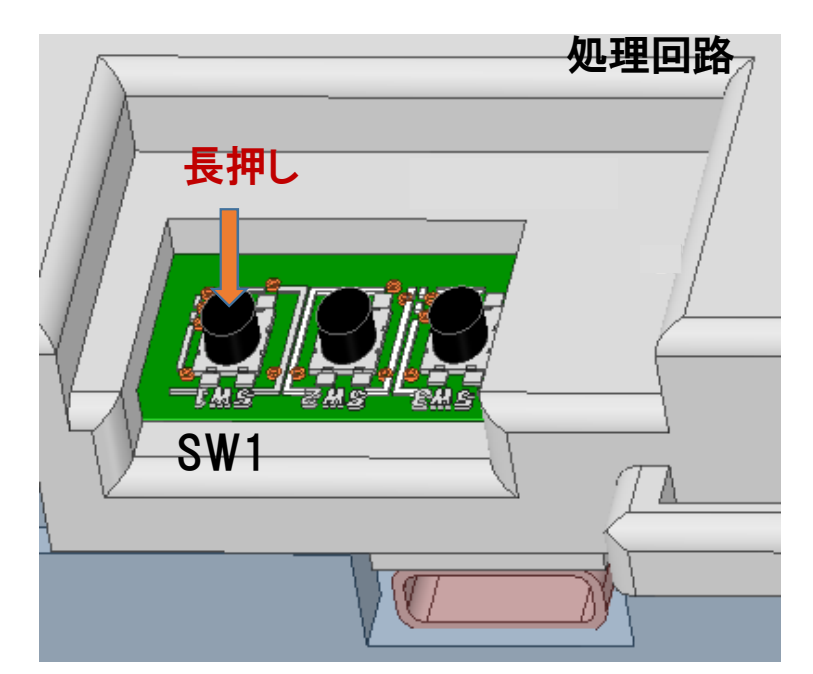

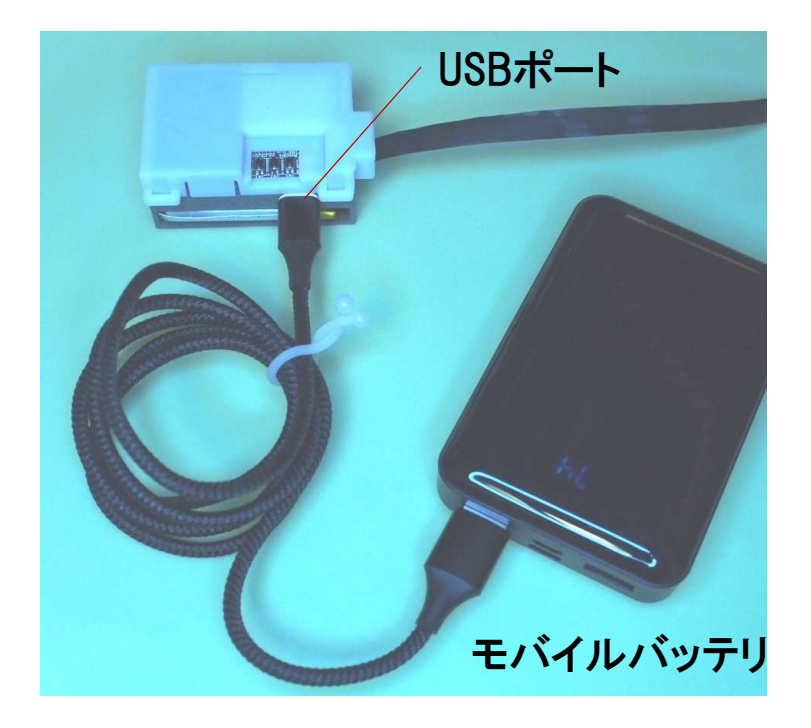

-18-

-19-

パラメータの新規入力、変更、保存ファイルの作成(1)

パラメータはセンサと処理回路がブルーツース接続している間、新規設定や 変更、ファイルへの保存や呼び出しができます。「設定」の「パラメータ」をク リックします。

| Flow View                |       |              | -         | x |
|--------------------------|-------|--------------|-----------|---|
| ファイル 表示 記録 マーカー          | 設定    |              |           |   |
|                          | 保通    | 存ファイル<br>信設定 |           |   |
| ch1 血流量 ml/min ZOOM 1    | <br>移 | 動平均          |           |   |
| ch2 圧力 kPa ZOOM 1        |       |              |           |   |
| ch3 温度 ℃ ZOOM 1          |       |              |           |   |
| 接続山   Ver4 01  Calc Stop |       | JK           | 99 11<br> |   |

# パラメータの設定(測定前)

パラメータの新規入力、変更、保存ファイルの作成(2)

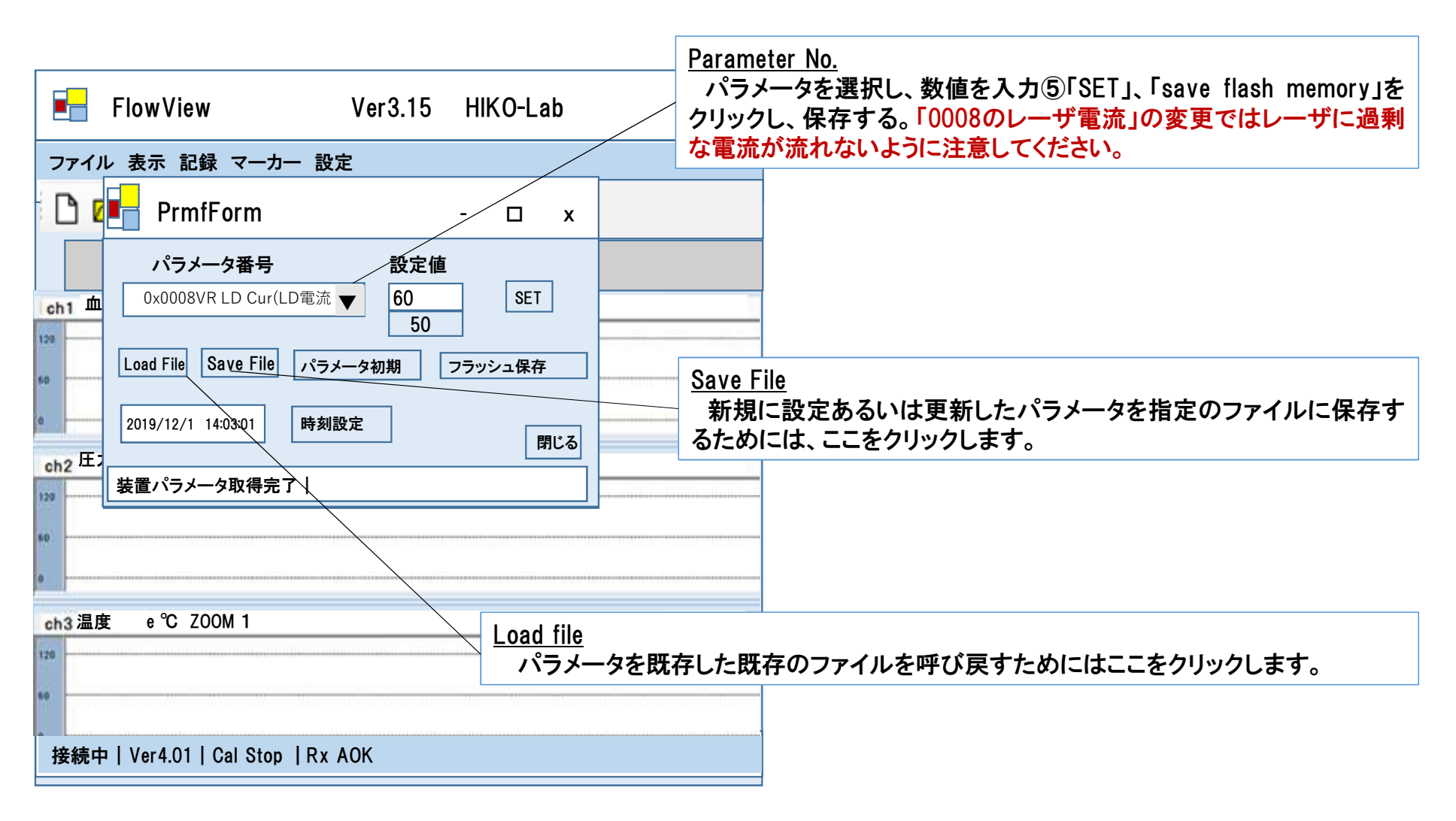

#### 接触圧のゼロ点修正のためのパラメータ変更方法

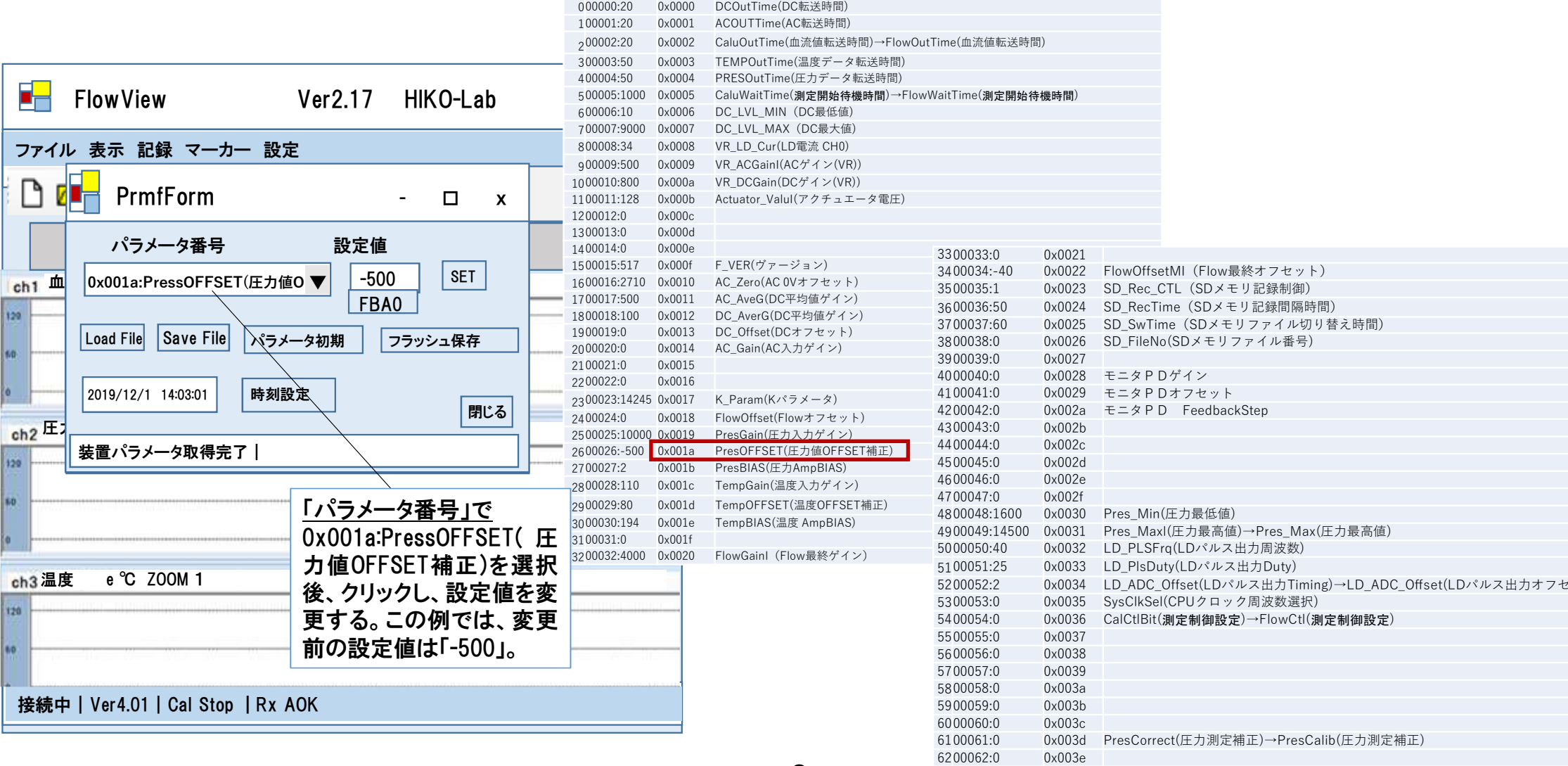

-C-

6300063:0

0x003f

# 可変可能なパラメータ

| 00000:20      | 0x0000 | DCOutTime(DC転送時間)                 |                                                                                                    | 3300033:0     | 0x0021 |                                |                              |
|---------------|--------|-----------------------------------|----------------------------------------------------------------------------------------------------|---------------|--------|--------------------------------|------------------------------|
| 100001:20     | 0x0001 | ACOUTTime(AC転送時間)                 |                                                                                                    | 3400034:-40   | 0x0022 | FlowOffsetMI(Flow最終オフセット)      | 血流量信号のゼロ点調整                  |
| 200002:20     | 0x0002 | CaluOutTime(血流値転送時間)→Flov         | vOutTime(血流値転送時間)                                                                                                    | 3500035:1     | 0x0023 | SD_Rec_CTL(SDメモリ記録制御)          |                              |
| 300003:50     | 0x0003 | TEMPOutTime(温度データ転送時間)            |                                                                                                    | 3600036:50    | 0x0024 | SD_RecTime(SDメモリ記録間隔時間)        |                              |
| 400004:50     | 0x0004 | PRESOutTime(圧力データ転送時間)            |                                                                                                    | 3700037:60    | 0x0025 | SD_SwTime(SDメモリファイル切り替         | え時間)                         |
| 500005:1000   | 0x0005 | CaluWaitTime( <b>測定開始待機時間</b> )→F | -<br>lowWaitTime(測定開始待機時間)                                                                                                    | 3800038:0     | 0x0026 | SD_FileNo(SDメモリファイル番号)         |                              |
| 600006:10     | 0x0006 | DC_LVL_MIN(DC最低值)                 |                                                                                                    | 3900039:0     | 0x0027 |                                |                              |
| 7 00007:9000  | 0x0007 | DC_LVL_MAX(DC最大值)                 |                                                                                                    | 4000040:0     | 0x0028 | モニタPDゲイン                       |                              |
| 800008:34     | 0x0008 | VR_LD_Cur(LD電流 CH0)               |                                                                                                    | 4100041:0     | 0x0029 | モニタPDオフセット                     |                              |
| 90009:500     | 0x0009 | VR_ACGainI(ACゲイン(VR))             | 血流量に対する相対的な脈                                                                                                    | 4200042:0     | 0x002a | モニタPD FeedbackStep             |                              |
| 1000010:800   | 0x000a | VR DCGain(DCゲイン(VR))              | 波の振幅の変更                                                                                                    | 4300043:0     | 0x002b |                                |                              |
| 1100011:128   | 0x000b | Actuator_Valul(アクチュエータ電圧)         | 派》·]派曲·/ 友文                                                                                                    | 4400044:0     | 0x002c |                                |                              |
| 1200012:0     | 0x000c |                                   |                                                                                                    | 4500045:0     | 0x002d |                                |                              |
| 1300013:0     | 0x000d |                                   |                                                                                                    | 4600046:0     | 0x002e |                                |                              |
| 1400014:0     | 0x000e |                                   |                                                                                                    | 47 00047:0    | 0x002f |                                |                              |
| 1500015:517   | 0x000f | F_VER(ヴァージョン)                     |                                                                                                    | 4800048:1600  | 0x0030 | Pres_Min(圧力最低值)                |                              |
| 1600016:2710  | 0x0010 | AC_Zero(AC 0Vオフセット)               |                                                                                                    | 4900049:14500 | 0x0031 | Pres_MaxI(圧力最高値)→Pres_Max(圧    | 力最高値)                        |
| 1700017:500   | 0x0011 | AC_AveG(DC平均値ゲイン)                 |                                                                                                    | 5000050:40    | 0x0032 | LD_PLSFrq(LDパルス出力周波数)          |                              |
| 1800018:100   | 0x0012 | DC_AverG(DC平均値ゲイン)                |                                                                                                    | 5100051:25    | 0x0033 | LD_PlsDuty(LDパルス出力Duty)        |                              |
| 1900019:0     | 0x0013 | DC_Offset(DCオフセット)                |                                                                                                    | 5200052:2     | 0x0034 | LD_ADC_Offset(LDパルス出力Timing)-  | →LD_ADC_Offset(LDパルス出力オフセット) |
| 2000020:0     | 0x0014 | AC_Gain(AC入力ゲイン)                  |                                                                                                    | 5300053:0     | 0x0035 | SysClkSel(CPUクロック周波数選択)        |                              |
| 2100021:0     | 0x0015 |                                   |                                                                                                    | 5400054:0     | 0x0036 | CalCtlBit(測定制御設定)→FlowCtl(測定   | 制御設定)                        |
| 2200022:0     | 0x0016 |                                   |                                                                                                    | 5500055:0     | 0x0037 |                                |                              |
| 2300023:14245 | 0x0017 | K_Param(Kパラメータ)                   |                                                                                                    | 5600056:0     | 0x0038 |                                |                              |
| 2400024:0     | 0x0018 | FlowOffset(Flowオフセット)             |                                                                                                    | 5700057:0     | 0x0039 |                                |                              |
| 2500025:10000 | 0x0019 | PresGain(圧力入力ゲイン)                 | 接触圧信号のゼロ点、ゲイン                                                                                                    | 5800058:0     | 0x003a |                                |                              |
| 2600026:-500  | 0x001a | PresOFFSET(圧力値OFFSET補正)           | の調整                                                                                                    | 5900059:0     | 0x003b |                                |                              |
| 2700027:2     | 0x001b | PresBIAS(圧力AmpBIAS)               |                                                                                                    | 6000060:0     | 0x003c |                                |                              |
| 2800028:110   | 0x001c | TempGain(温度入力ゲイン)                 |                                                                                                    | 6100061:0     | 0x003d | PresCorrect(圧力測定補正)→PresCalib( | (圧力測定補正)                     |
| 2900029:80    | 0x001d | TempOFFSET(温度OFFSET補正)            | 温度信号のゲインの調整                                                                                                    | 6200062:0     | 0x003e |                                |                              |
| 3000030:194   | 0x001e | TempBIAS(温度 AmpBIAS)              | Annual theory is a second second se | 6300063:0     | 0x003f |                                |                              |
| 3100031:0     | 0x001f |                                   |                                                                                                    |               |        |                                |                              |
| 3200032:4000  | 0x0020 | FlowGainl(Flow最終ゲイン)              | 血流量信号のゲインの調整                                                                                                    |               |        |                                |                              |

#### 仕様

1)サイズ Size

・プローブ:円筒部の直径11.2mm、突き出し部4mm(電磁波シールドケース含まず)。

演算ボックス:35mmx55mmx26mm(860mAh容量バッテリ含む)
 2)利用推奨環境

・皮膚温度ならびに使用雰囲気温度:0~60℃。

・相対湿度:~80%。なお、現状のままでは、風呂と水の中での使用はできません。

・突起部に500g以上の負荷を与えないこと。

3)消費電力

・ブルーツースによるデータ送信

計測時:610mW。860mAhのバッテリ駆動で約5時間の連続計測時間。 ・SDメモリに保存(オプション)時

860mAhのバッテリ駆動で約5.5時間の連続計測時間

・バッテリ容量3500mAh (3.7V)で約22時間の連続計測時間。
 4)USB充電

•電圧 4~5.2V、0.25A~2A。

・緑LEDが点灯~50%デューティ点滅している間はブルーツース送信が可能です。

5)ケーブル

・FPC長さ:15cm(オプション)、25cm、60cm(オプション)、幅:4mm、厚さ0.5mm以下、電磁シールドテープ、電磁シールドスリーブ(オプション)。
6)アクチュエータ駆動(オプション)
7)種々のパラメータ設定が可能

8)血流量・接触圧のアナログ信号引き出し線(オプション)

#### 詳細な仕様

- A) 血流量信号の(時間)分解能:0.02秒(オプションで0.002秒も可能)
- B)接触圧および温度の分解能は使用者自身で設定変更可能
- C) レーザ出力は実験仕様での使用の場合には変更可能です。それでも、自 分で変更せず、予め設定された値で使用されることを推奨します。